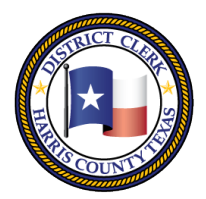

201 Caroline | P.O. Box 4651 | Houston, Texas 77210-4651 | 832-927-5800 | www.hcdistrictclerk.com

## e-Hearing Features

### How can I schedule my own hearings?

**Jury Calls** 

Cancelled

ough May 31, 2020

eHearing is our online scheduling tool for certain hearings in the Harris County District Courts. Currently, the courts for Family are the 245<sup>th</sup>, 257<sup>th</sup>, 309<sup>th</sup>, 310<sup>th</sup>, 312<sup>th</sup>, & 507<sup>th</sup> and for Civil are the 113<sup>th</sup>, 127<sup>th</sup>, 151<sup>st</sup>, 164<sup>th</sup>, 165<sup>th</sup>, 189<sup>th</sup>, 215<sup>th</sup>, 234<sup>th</sup>, 270<sup>th</sup>, & 333<sup>rd</sup>. If you have efiled a motion in these courts and want to schedule an available docket hearing, then you can go online and do so. After logging into the District Clerk website **with the same email address you efiled your document**, go to the My Filings page, find your efiled motion and click on the gavel icon to start the scheduling process. The system will create the notice of hearing to send to the court clerk for review.

#### 1. Log into the DCO Website (<u>www.hcdistrictclerk.com</u>) and navigate to Online Services > My Filings.

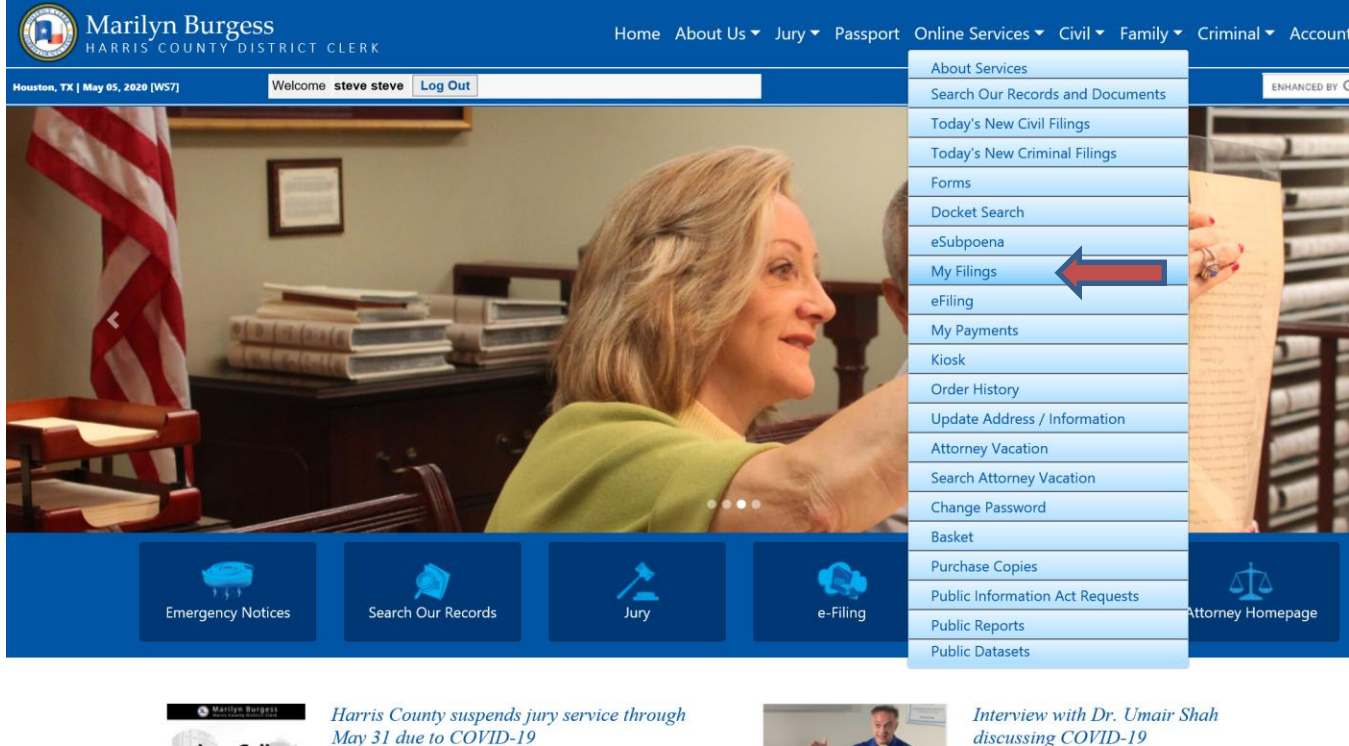

discussing COVID-19 In an interview about COVID-19 granted to the District Clerk's Office this week, Dr. Umair Shah, Executive Director of Harris County Public Health, talks about how things could change for the legal community in our region, at least temporarily,

Harris County District Courts have suspended jury service

If you have received a summons to a Justice of the Peace

Court you will need to contact the court to see if your

hrough May 31.

service is still required.

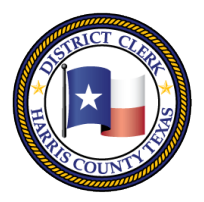

201 Caroline | P.O. Box 4651 | Houston, Texas 77210-4651 | 832-927-5800 | www.hcdistrictclerk.com

# 2. Use the 'Recent' tab or the 'Search' tab to find your eFiled "Motions" document. Click the gavel icon to begin requesting a hearing.

| My Filings                                                                                         |                                                        | Download Images              |
|----------------------------------------------------------------------------------------------------|--------------------------------------------------------|------------------------------|
| Pending Recent Search elssuance eN                                                                 | otices                                                 |                              |
| Please enter at least one search criteria                                                          |                                                        |                              |
| Trace # Case/Cause PFD*                                                                            | File date range                                        | Process date Clerk           |
| 20191631                                                                                           | From To Fro                                            | om To                        |
| Search Clear                                                                                       |                                                        |                              |
| Trace no. Case/Cause PFD*                                                                          | Docs Submitted Status                                  | Processed Clerk              |
| 54328422 201916312-7                                                                               | 2 06/11/2021 Accepted<br>10:56 AM                      | 06/11/2021 KEELEY<br>HODGINS |
| Image Title           Image         Title           Image         Second Agreed Motion to Continue | Category File Date<br>Motions 6/11/2021<br>10:43:00 AM | Pages Requests<br>3          |
| 96299721 Proposed Order Granting<br>Second Agreed Motion to<br>Continue                            | Orders/Judgments 6/11/2021<br>10:43:00 AM              | 1 N/A                        |
|                                                                                                    | 1 11/18/2020 Accepted<br>10:50 AM                      | 11/18/2020 SHANNON<br>NORTH  |
|                                                                                                    | 14 03/12/2020 Accepted<br>12:41 PM                     | 03/12/2020 SHANNON<br>NORTH  |
|                                                                                                    | 3 03/12/2020 Accepted<br>07:57 AM                      | 03/12/2020 SHANNON<br>NORTH  |
| ¥ 40870433 201916312-7                                                                             | 15 02/17/2020 Accepted<br>09:15 AM                     | 02/17/2020 SHANNON<br>NORTH  |
| 중 39444768 201916312-7                                                                             | 1 12/23/2019 Accepted<br>08:09 AM                      | 12/23/2019 TERESA KIRBY      |
|                                                                                                    | 1 08/15/2019 Accepted                                  | 08/15/2019 VERONICA          |

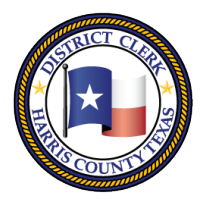

201 Caroline | P.O. Box 4651 | Houston, Texas 77210-4651 | 832-927-5800 | www.hcdistrictclerk.com

3. Fill in the correct information about your Hearing Request, and select a date from those provided in the calendar.

| Office of Harris County Distri                    | ct Cler | k - Ma                        | rilyn B | urgess |               | -      |     |
|---------------------------------------------------|---------|-------------------------------|---------|--------|---------------|--------|-----|
| My Filings - Hearing Request                      |         |                               |         |        |               |        |     |
| Case: 201916312                                   |         |                               |         |        |               |        |     |
| Court:                                            | 151s    | 151st 🗸                       |         |        |               | $\sim$ |     |
| Requestor:                                        | BIR     | BIRDSELL, ANDREW M - 240779 V |         |        |               | 79 🗸   |     |
| Docket:                                           | Law     | Law Day Docket                |         |        | $\overline{}$ |        |     |
| Judaa                                             | Deer    |                               |         |        |               |        |     |
| Judge:                                            | Pres    | Presiding Judge               |         |        | ~             |        |     |
| Duration:                                         | 15 n    | 15 minutes 🗸 🗸                |         |        | ~             |        |     |
| Reason: MOTION FOR CONTINUANCE (C V               |         |                               |         |        | (( 🗸          |        |     |
| < August 2021 >                                   |         |                               |         |        | >             |        |     |
|                                                   | Sun     | Mon                           | Tue     | Wed    | Thu           | Fri    | Sat |
|                                                   | 25      | 26                            | 27      | 28     | 29            |        | 31  |
| Available Dates:                                  | 1       | 2                             | 3       | 4      | 5             | 6      | 7   |
|                                                   | 8       | 9                             | 10      | 11     | 12            | 13     | 14  |
|                                                   | 15      | 10                            | 17      | 18     | 19            | 20     | 21  |
|                                                   | 20      | 20                            | 24      | 20     | 20            | 21     | 20  |
| Selected Hearing Date: 8/16/2021 Time: 10:00 AM V |         |                               |         |        | AM V          |        |     |
| Submit Close                                      |         |                               |         |        |               |        |     |
|                                                   |         |                               |         |        |               |        |     |

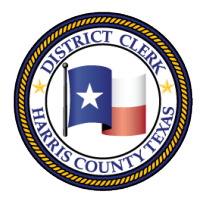

201 Caroline | P.O. Box 4651 | Houston, Texas 77210-4651 | 832-927-5800 | www.hcdistrictclerk.com

4. Submit your Hearing Request and Confirm your selections. The Court Clerk will receive your <u>tentatively</u> scheduled Notice of Hearing document electronically.

| Ca           | ase: 201916312                    |   |
|--------------|-----------------------------------|---|
| Co           | urt: 151st                        |   |
| Cor          | firm Hearing Request              |   |
| Are you sure | you want to request this hearing? |   |
| Case:        | 201916312                         |   |
| Requestor:   | BIRDSELL, ANDREW M -<br>24077966  |   |
| Docket:      | Law Day Docket                    |   |
| Court:       | 151st                             | a |
| Date / Time: | 8/16/2021 10:00 AM                |   |
| Duration:    | 15 minutes                        |   |
| Reason:      | MOTION FOR CONTINUANCE<br>(CIVIL) |   |
| Judge:       | Presiding Judge                   |   |
|              | Confirm                           |   |

5. Once the clerk reviews the Notice for Hearing, the clerk will record the scheduled time requested for your hearing. You should receive the file stamped copy of the Notice of Hearing via email as confirmation, which you can use to notify the other parties of the upcoming hearing.

6. At anytime, you can go back to the My filings page and look for your notice of hearing which should be placed under the motion after processing.

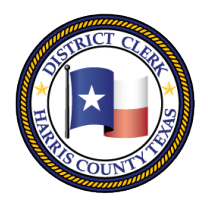

201 Caroline | P.O. Box 4651 | Houston, Texas 77210-4651 | 832-927-5800 | www.hcdistrictclerk.com

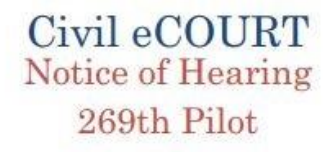

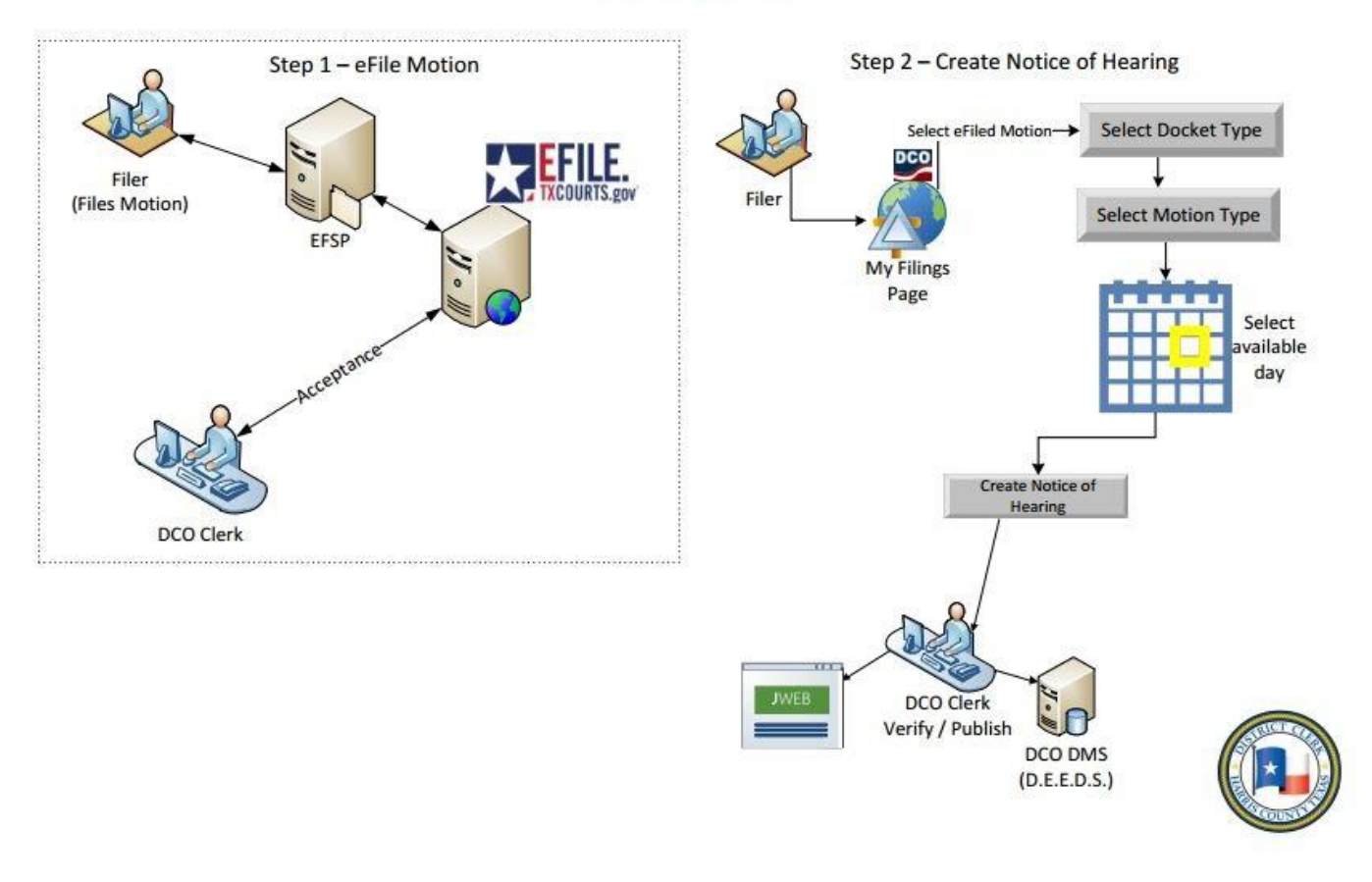

eCourt Hearing diagram

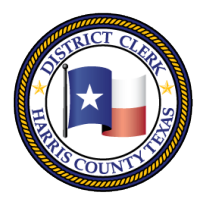

Marilyn Burgess HARRIS COUNTY DISTRICT CLERK 201 Caroline | P.O. Box 4651 | Houston, Texas 77210-4651 | 832-927-5800 | www.hcdistrictclerk.com

If the scheduled hearing needs to be modified, you have a few options available:

- 1. If your request HAS NOT been processed by the clerk yet, you may "CANCEL" your request,.
  - a. Navigate to the "My Filings" page and find your eFiled Motion.
  - b. Click on the "Pending" link to review your requested hearing and click "Cancel Request".

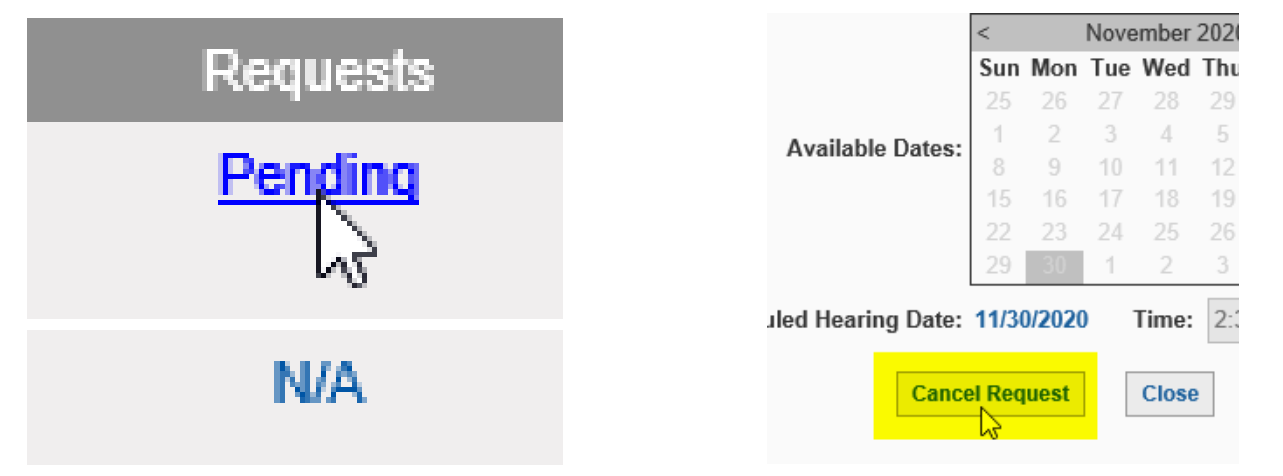

2. If your request HAS ALREADY BEEN processed by the clerk, you may submit a request to "RESET" or "PASS" your hearing. (This feature is based on the time parameters specified by each court.)

- a. Navigate to the "My Filings" page and find your eFiled Motion.
- b. Click on the link of the scheduled time for the hearing.
- c. To submit a RESET request, select a new hearing date and/or time for your hearing.
  - 1. Enter the reason you are requesting this hearing be reset.

2. Then click the "Reset" button to submit your "Notice to Reset Hearing" request to the clerk.

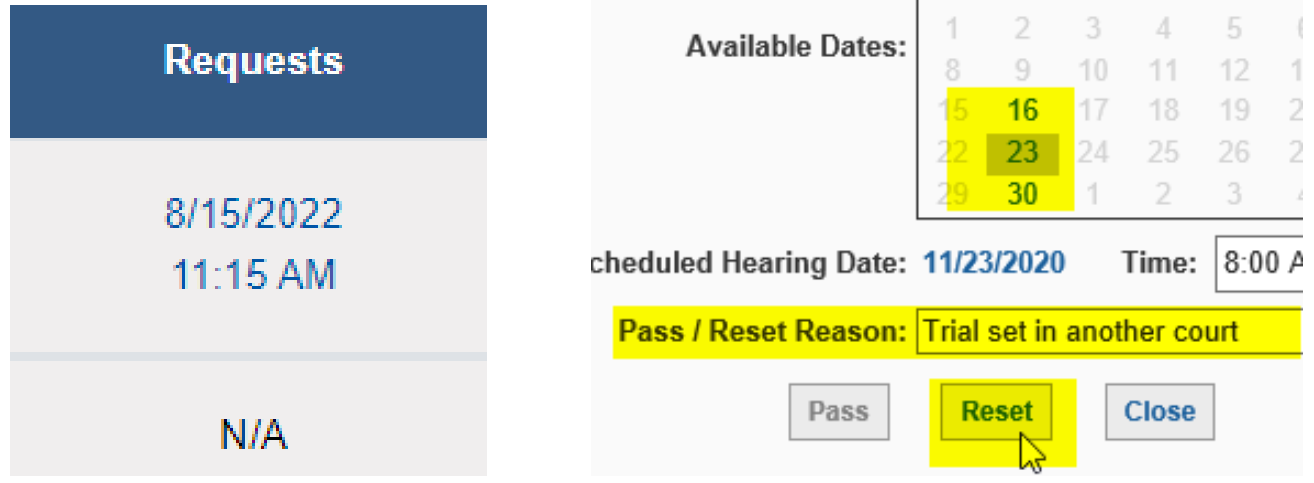

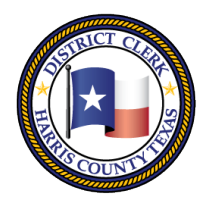

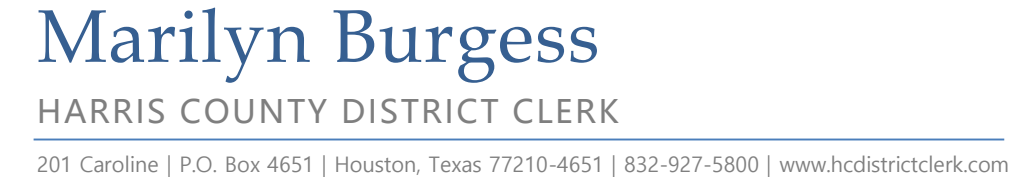

d. To submit a PASS request, enter the reason you are requesting this hearing be passed.
1. Then click the "Pass" button to submit your "Notice to Pass Hearing" request to the clerk.

| Sch | neduled H | earing Date: | 11/16/2020                 | Time: | 8:00 |  |  |
|-----|-----------|--------------|----------------------------|-------|------|--|--|
|     | Pass / Re | set Reason:  | Trial set in another court |       |      |  |  |
|     |           | Pass         | Reset                      | Close |      |  |  |

3. Once the clerk reviews the "Notice to Pass Hearing" or "Notice to Reset Hearing", the clerk will make the appropriate changes to the scheduled hearing. You should receive the file stamped copy of the Notice via email as confirmation, which you can use to notify the other parties of the change to the hearing.